# SiteManager Application Note Setting up an Agent for a custom USB device

This document describes the basic setup of device agent for a USB device, for which the SiteManager does not list a vendor specific agent.

This Application note may be subject for more usage descriptions and solution scenarios in the future.

Version: 1.0, April 2013

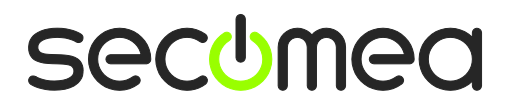

## Table of Contents

| Intr | roduction                    | 3 |
|------|------------------------------|---|
| 1.   | Configure a Custom USB agent | 4 |
| 2.   | Connect with LinkManager     | 6 |
| Not  | tices                        | 8 |

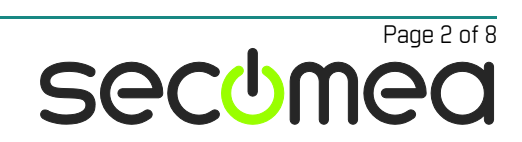

### Introduction

The USB port of the SiteManager has for purpose to emulate a direct plug-in of a device to the USB port of the PC on which the corresponding USB program is installed. The LinkManager on the PC takes care of redirecting the USB communication to the SiteManager.

Note that there may be equipment that does not conform to the USB standard (such as Rockwell, for which special tweaks has been made to get it working)

Also web cams will typically run in so called "isochronous mode", which has high demands for low latency. It is assumed the speed is fixed 12 Mps, and this mode is reserved for Monitors, Speakers and Webcams. The mode "asynchronous mode" supports data transfer down to 1.5Mpbs.

A USB device should in fact be able to run all USB mode, but WebCams will typically reject all other modes than "isochronous mode" since the picture quality is assumed to be too low. In "isochronous mode" it is not taken into consideration to retransmit packages if they are corrupt (since retry will delay the transmission of the next package). Therefore "isochronous mode" is typically used for equipment where "timeliness" is more important than accuracy, and subsequently you can be reasonably certain that "asynchronous mode" is used for industrial equipment.

#### 1. Configure a Custom USB agent

If you cannot identify your USB device among the available vendor specific agents, you can try creating a custom USB agent.

**NOTE:** The following procedure is applicable to the SiteManager firmware release 5.2. The procedure for identifying and applying Vendor ID and Product ID for the USB device into the agent is expected to be optimized in a future SiteManager release.

- 1. Plug the USB device into the SiteManager and restart the SiteManager.
- 2. Enter the agents menu in the SiteManager and select new, and select type **Custom / USB**. Then click **Parameter details**

| new: | #05 USB Flash | disk Custom | USB  | •           |                   |
|------|---------------|-------------|------|-------------|-------------------|
|      |               |             | Save | New SNMP >> | Parameter Details |

3. Here you find a description on how to determine the USB product ID, which the SiteManager needs to make the agent work.

| UP • System GateManager VPN Routing Maintenance Status Log • I                                                                                                    |  |  |  |  |  |  |  |  |
|----------------------------------------------------------------------------------------------------|--|--|--|--|--|--|--|--|
| Manager Info • General • Agents • Device Relays • Server Relays • Web Proxy • S                                                                                                    |  |  |  |  |  |  |  |  |
| "USB Flashdisk" - Custom USB Agent                                                                                                    |  |  |  |  |  |  |  |  |
| The Custom USB agent may be used in cases where no specific vendor USB agent exists.<br>You must configure the Vendor and Product ID in the format "vvvv:pppp"; these IDs<br>can be found on the Status > Extended page in the USB Devices section (if the<br>device is currently plugged in). For example: |  |  |  |  |  |  |  |  |
| T: Bus=01 Lev=01 Prnt=01 Port=00 Cnt=01 Dev#= 2 Spd=12 MxCh= 0<br>D: Ver= 1.10 Cls=00(>ifc ) Sub=00 Prot=00 MxPS=64 #Cfgs= 1<br>P: Vendor=067b ProdID=2303 Rev= 3.00<br>S: Manufacturer=Prolific Technology Inc.<br>S: Product=USB-Serial Controller                                                        |  |  |  |  |  |  |  |  |
| In this case you should enter 067b:2303 in the "USB Vendor: Product ID" field below.                                                                                                    |  |  |  |  |  |  |  |  |
| Note that there is no guarantee that it will work with every USB device;<br>in some cases special handling and driver modifications may be needed.<br>Reports about new devices (whether they work or not) are always welcome.                                                                              |  |  |  |  |  |  |  |  |
| USB Vendor:Product ID: *                                                                                                    |  |  |  |  |  |  |  |  |
| Save Back                                                                                                    |  |  |  |  |  |  |  |  |
| * = Mandatory field                                                                                                    |  |  |  |  |  |  |  |  |

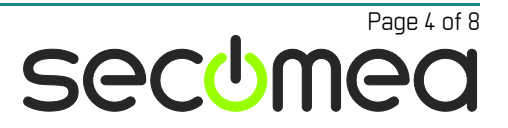

4. As described go to menu **Status > Extended** and locate the device you have plugged in. In this example it is an ordinary USB flash disk that is plugged in.

| SiteManager<br>secumea                                                                                                    |
|----------------------------------------------------------------------------------------------------|
| SETUP • System GateMana                                                                                                    |
| Status Info • System • Tu                                                                                                    |
| ====== Expansion Slots =========                                                                                                    |
| Slot 0 []:<br>Slot 1 []:                                                                                                    |
| ====== USB Devices ========                                                                                                    |
| <pre>T: Bus=01 Lev=00 Prnt=00 Port=00 Cnt=00 Dev#= 1 Spd=12 MxCh= 2<br/>B: Alloc= 0/900 us (0%), #Int= 0, #Iso= 0<br/>D: Ver= 1.10 Cls=09(hub ) Sub=00 Prot=00 MxPS=64 #Cfgs= 1<br/>P: Vendor=1d6b ProdID=0001 Rev= 3.02<br/>S: Manufacturer=Linux 3.2.13 ohci_hcd<br/>S: Product=AT91 OHCI<br/>S: SerialNumber=at91<br/>C:* #Ifs= 1 Cfg#= 1 Atr=e0 MxPwr= 0mA</pre>                                                                                                    |
| I:* If#= 0 Alt= 0 #EPs= 1 Cls=09(hub ) Sub=00 Prot=00 Driver=hub<br>E: Ad=81(I) Atr=03(Int.) MxPS= 2 Ivl=255ms                                                                                                    |
| <pre>T: Bus=01 Lev=01 Prnt=01 Port=01 Cnt=01 Dev#= 2 Spd=12 MxCh= 0 D: Ver= 2.00 Cls=00(&gt;ifc ) Sub=00 Prot=00 MxPS=64 #Cfgs= 1 P: Vendor=1307 ProdID=0163 Rev= 1.00 S: Manufacturer=P Technology S: Product=USB Mass Storage Device S: SerialNumber=00000000007CD C:* #Ifs= 1 Cfg#= 1 Atr=80 MxPwr= 80mA I:* Iff= 0 Alt= 0 #EPs= 3 Cls=08(stor.) Sub=06 Prot=50 Driver=(none) E: Ad=01(0) Atr=02(Bulk) MxPS= 64 Ivl=0ms E: Ad=82(I) Atr=03(Int.) MxPS= 64 Ivl=8ms</pre> |
| TETETETE Memory Harde TETETET                                                                                                    |

**Note:** you may have other USB devices, such as the integrated 3G modem of the SiteManager model xx39, or a USB broadband modem inserted into a xx29, so take your time identifying the right device

5. Return to the agent configuration and insert the Vendor and ProdID

| ERROR   |                                            | #05 | USB Flashdisk | Custom | USB | -                 | 1307:0163 |  | 10 |
|---------|--------------------------------------------|-----|---------------|--------|-----|-------------------|-----------|--|----|
| 🔔 USB v | L USB vendor:product ID missing or invalid |     |               |        |     | Parameter Details |           |  |    |

6. Press Save and the agent should go IDLE:

| IDLE | #05 | USB Flashdisk | Custom | USB | • | 1307:0163 | 80 |
|------|-----|---------------|--------|-----|---|-----------|----|
|      |     |               |        |     |   |           |    |

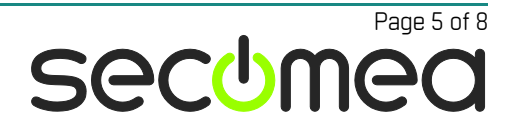

#### 2. Connect with LinkManager

7. Start your LinkManager and connect to the agent

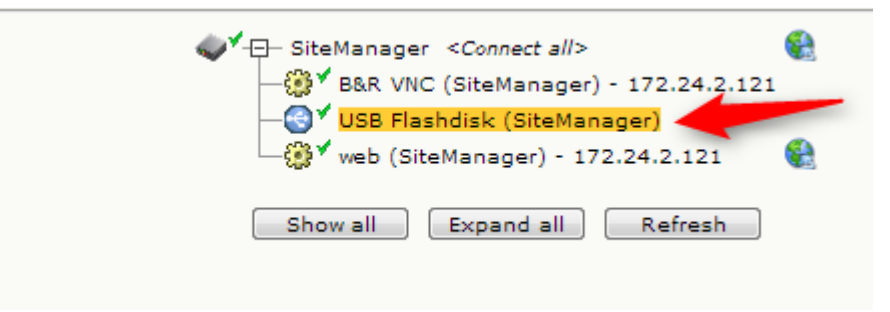

8. In this case it is a USB disk, and Windows will automatically install a device driver for it.

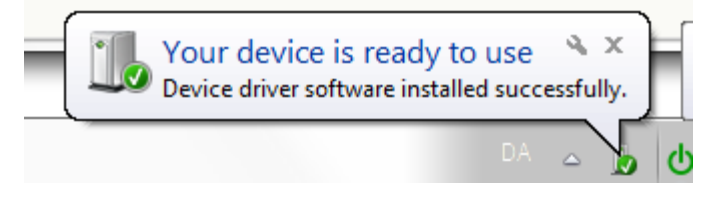

- 9. If this was another type of device, such as a PLC, Windows may not be able to find a driver manually, and you may have to install the USB driver manually.
- 10. Now the device is available to you as any other directly connected USB device. In this case Windows has mounted the USB flash drive.

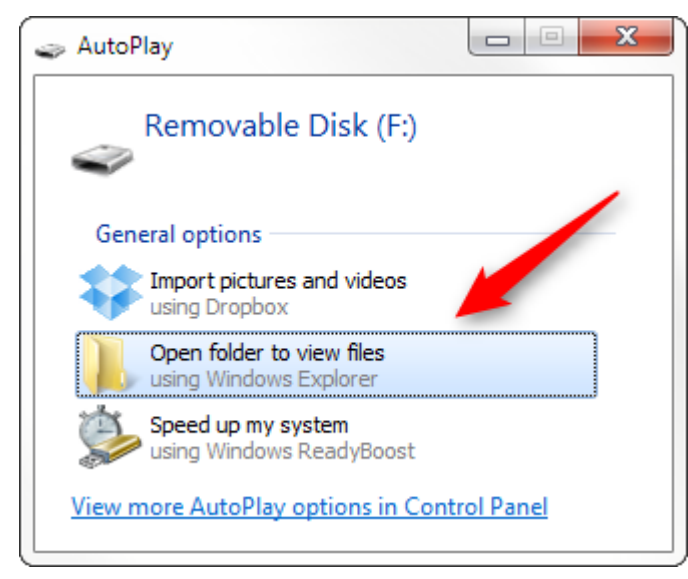

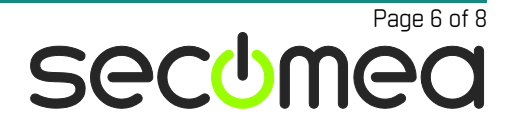

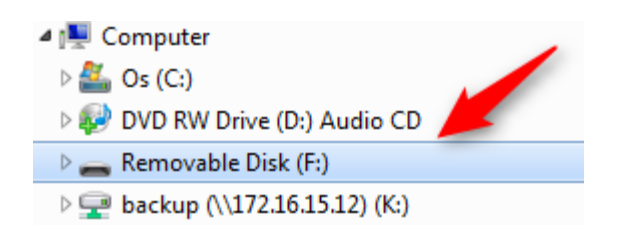

11. In LinkManager you can observe traffic on the agent:

| USB Flashdisk (SiteManager) |               |                             |        |          |      |         |       |        |           |
|-----------------------------|---------------|-----------------------------|--------|----------|------|---------|-------|--------|-----------|
|                             | Acont         | Address                     | Status | Connects |      | Packets |       | Bytes  |           |
|                             | Agent         | Address                     |        | ok       | fail | tx      | rx    | tx     | rx        |
| .⊜*                         | USB Flashdisk | 172.24.2.20:3240> 127.0.0.1 | UP:1   | 2        | 0    | 1,119   | 1,369 | 66,064 | 1,079,922 |

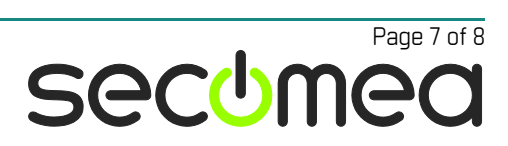

### Notices

#### **Publication and copyright**

© **Copyright Secomea A/S 2013**. All rights reserved. You may download and print a copy for your own use. As a high-level administrator, you may use whatever you like from contents of this document to create your own instructions for deploying our products. Otherwise, no part of this document may be copied or reproduced in any way, without the written consent of Secomea A/S. We would appreciate getting a copy of the material you produce in order to make our own material better and – if you give us permission – to inspire other users.

#### Trademarks

SiteManager<sup>M</sup>, LinkManager<sup>M</sup> and GateManager<sup>M</sup> are trademarks of Secomea A/S. Other trademarks are the property of their respective owners.

#### Disclaimer

Secomea A/S reserves the right to make changes to this publication and to the products described herein without notice. The publication of this document does not represent a commitment on the part of Secomea A/S. Considerable effort has been made to ensure that this publication is free of inaccuracies and omissions but we cannot guarantee that there are none.

The following paragraph does not apply to any country or state where such provisions are inconsistent with local law:

SECOMEA A/S PROVIDES THIS PUBLICATION "AS IS" WITHOUT WARRANTY OF ANY KIND, EITHER EXPRESS OR IMPLIED, INCLUDING, BUT NOT LIMITED TO, THE IMPLIED WARRANTIES OF MERCHANTABILITY OR FITNESS FOR A PARTICULAR PURPOSE

SECOMEA A/S SHALL NOT BE LIABLE FOR ANY DIRECT, INDIRECT, INCIDENTAL, CONSEQUENTIAL, OR OTHER DAMAGE ALLEGED IN CONNECTION WITH THE FURNISHING OR USE OF THIS INFORMATION.

Secomea A/S Denmark

CVR No. DK 31 36 60 38

E-mail: sales@secomea.com www.secomea.com

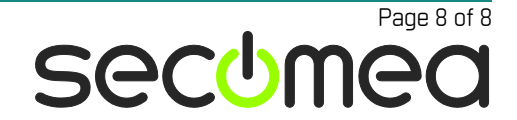